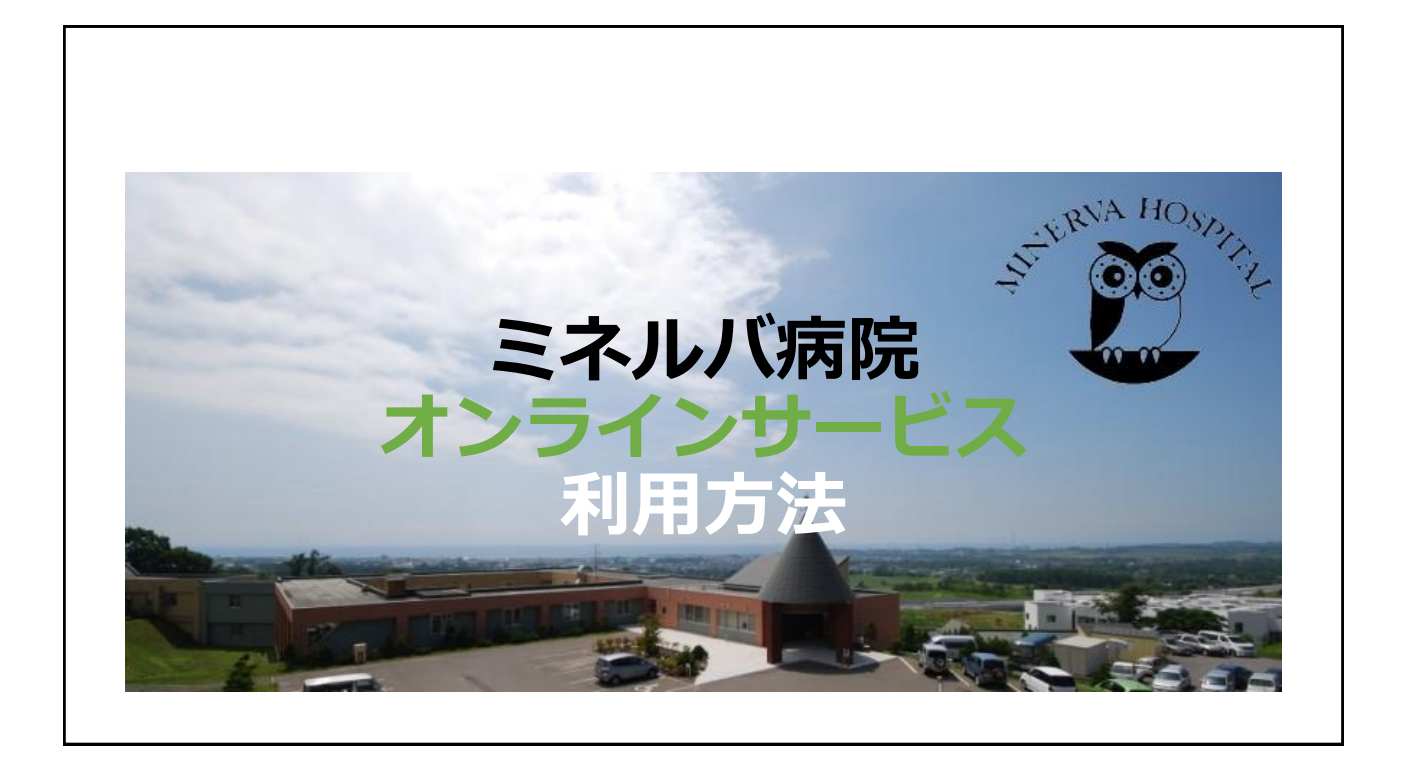

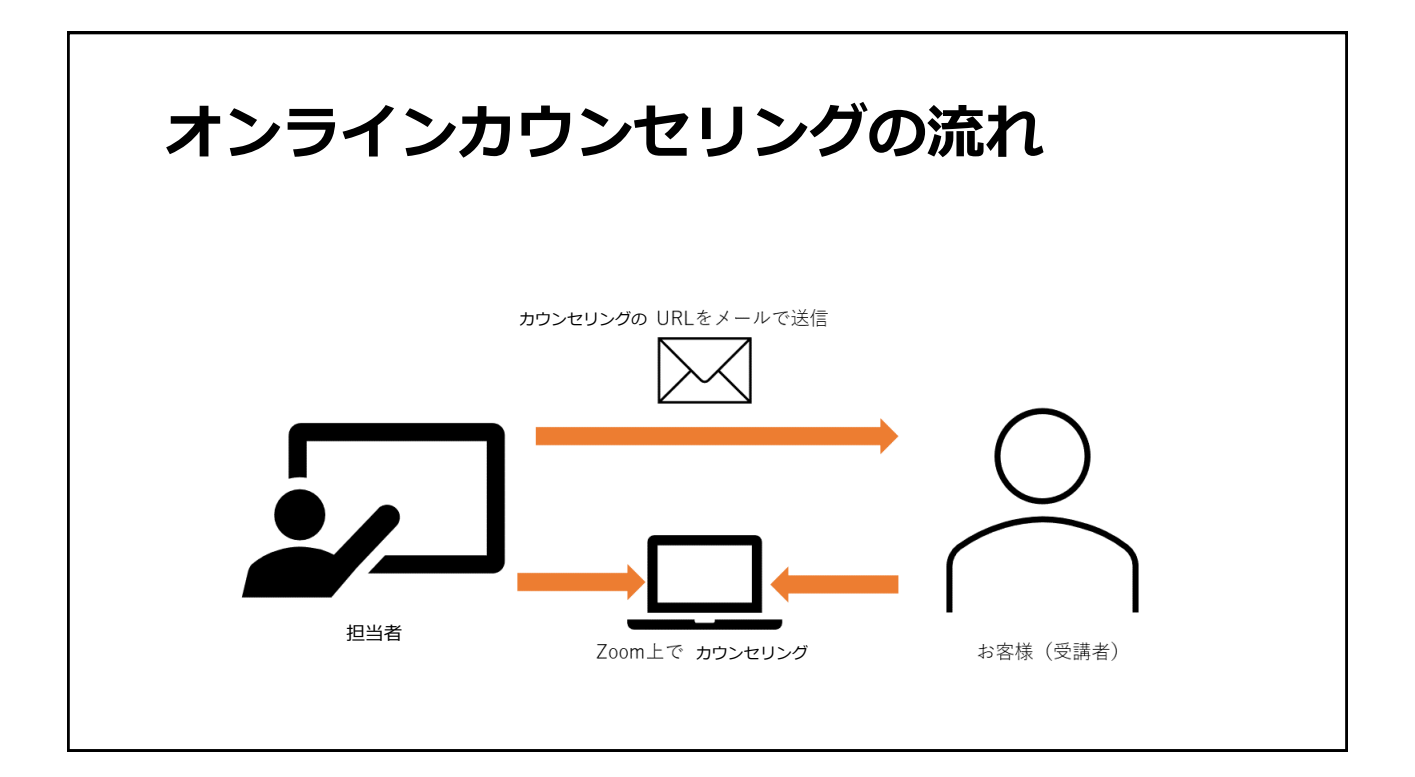

## オンラインカウンセリングの利用規約

(料金):オンラインカウンセリング料金は<u>1回30分程度1,650円(税込み)</u>です。電話代および ネット接続の料金はご負担ください。

(料金の支払い方法):次回の受診時に窓口にてお支払いください。

(キャンセル):キャンセルの時には、前日までに電話かメールでご連絡ください。

(時間):予約時間5分前にはZoomで接続してください。

(連携):自傷他害や生命の危険などがあれば、必要に応じて、担当者は主治医・ご家族に連絡を取ることがあります。

(中止):暴力行為や暴言、運営に支障がある場合にはカウンセリングを打ち切ります。

(責任):カウンセリング外の事について、担当者は責任を負うことができません。

(個人情報):管理する個人情報は適正に管理し、目的外に使用することはありません。ただし、関連機関との連携、生命や財産の危機、法令上の必要、などがある時には個人情報の開示をすることがあります。

(その他):オンラインカウンセリング受けられる方は、当日は医師の診察、処方箋の発行、各種検 査などを受けることはできませんので、ご注意ください。

## オンラインカウンセリングの メリット・デメリット

## メリット

- 外出による感染リスクを抑えられる
- •ご自宅が遠方であっても、移 動の負担がない
- •移動時間がないため、時間の 融通が利く
- ・対面で話すより、心理的な ハードルが下がることもある

## デメリット

- アプリのインストール、イヤ ホンやマイクの調達、プライ ベート空間の確保...etc.
- 通信状況によってはやり取り がスムーズにいかないことも ある
- •家の中で家族の話はしづらい ...etc.

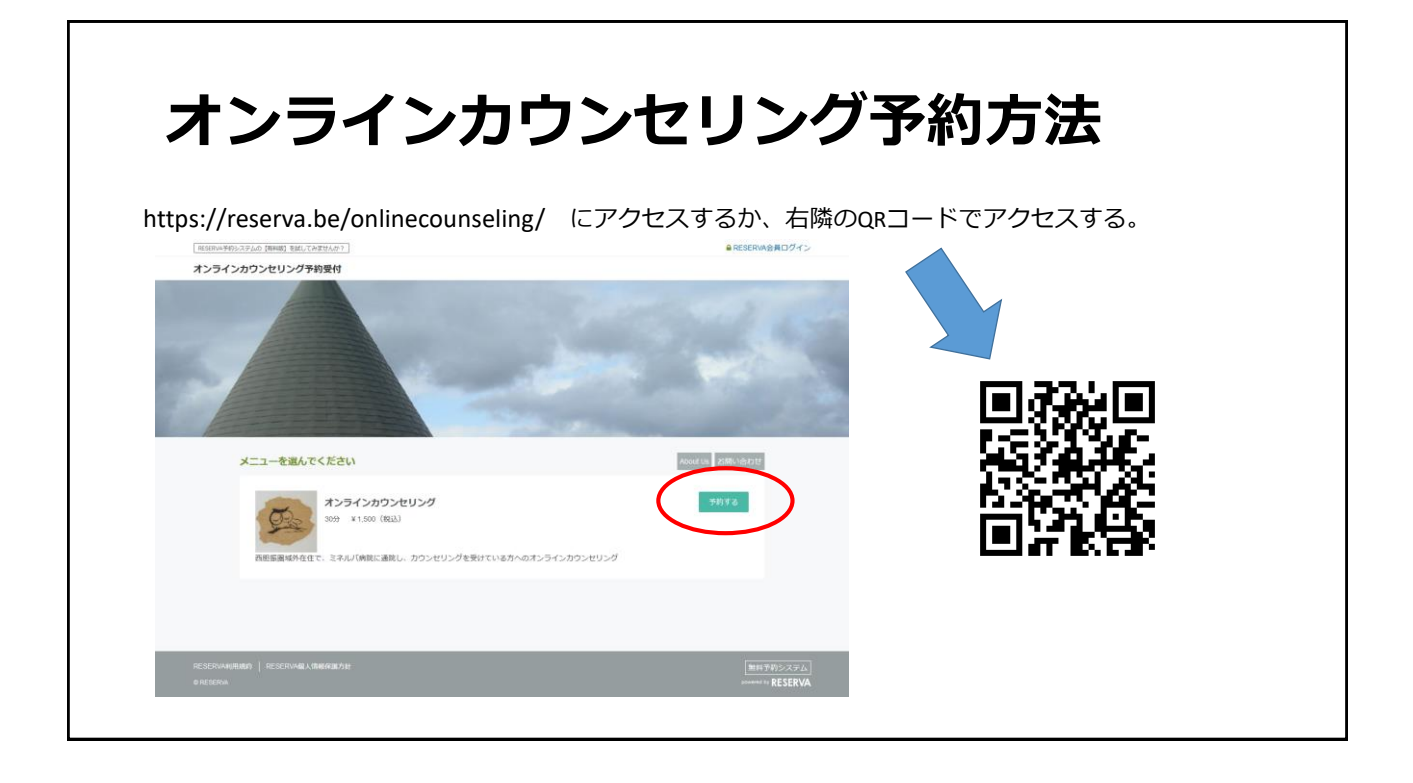

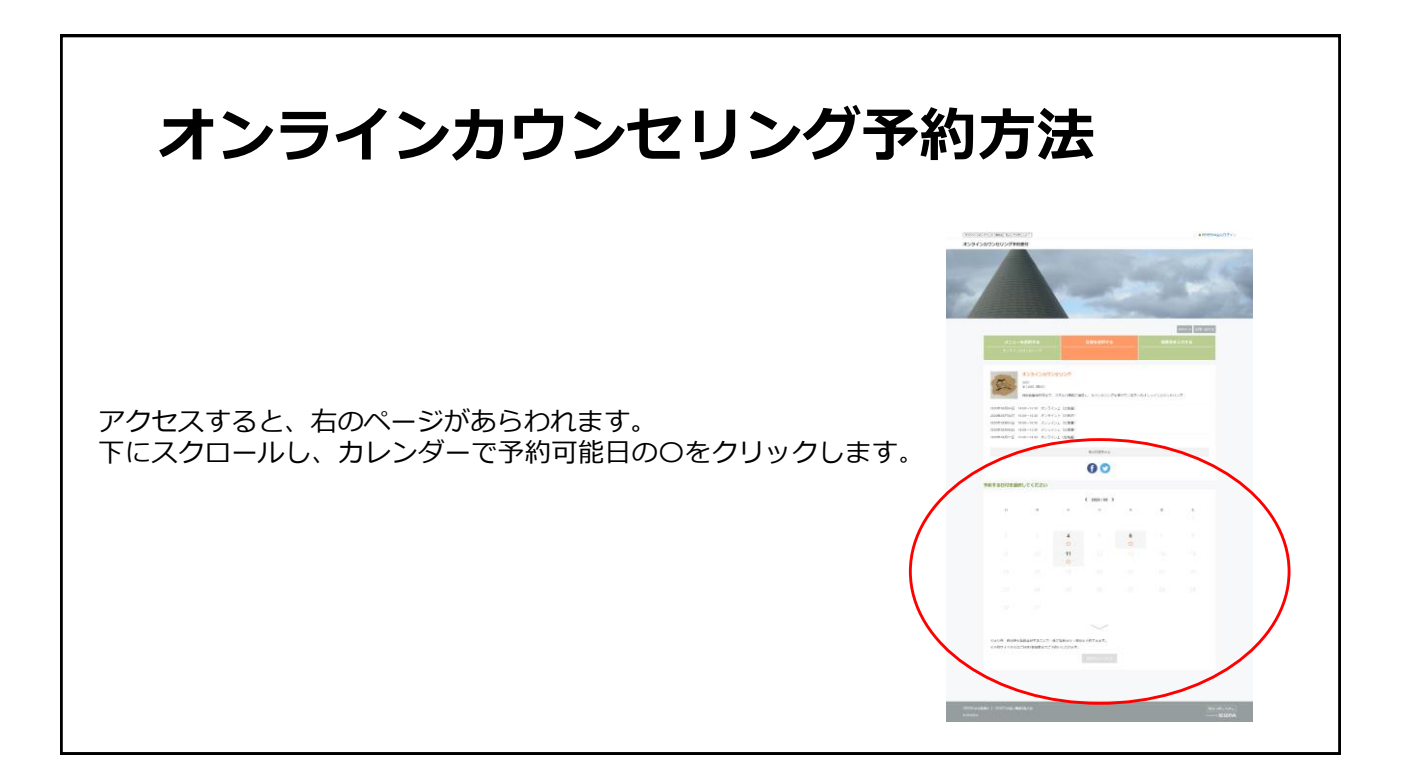

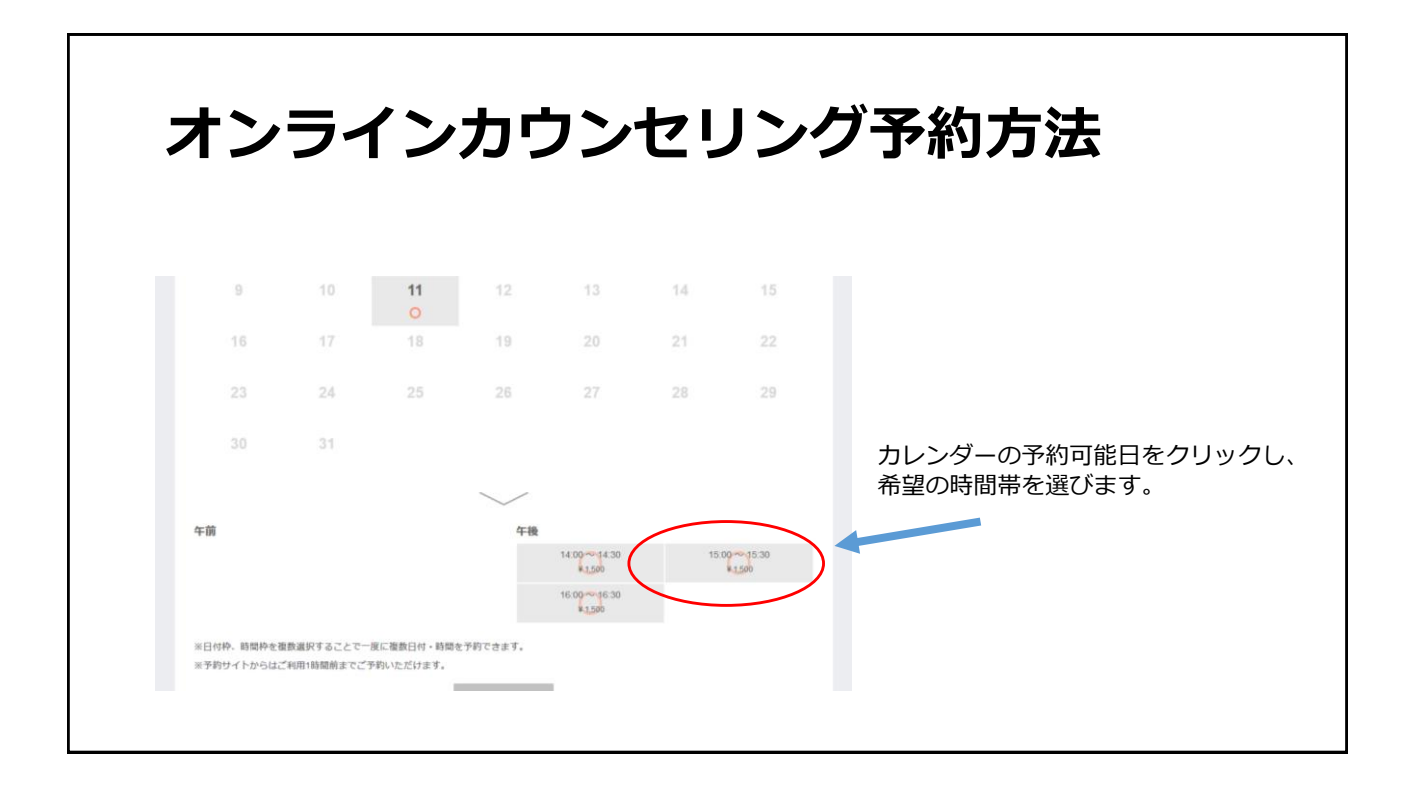

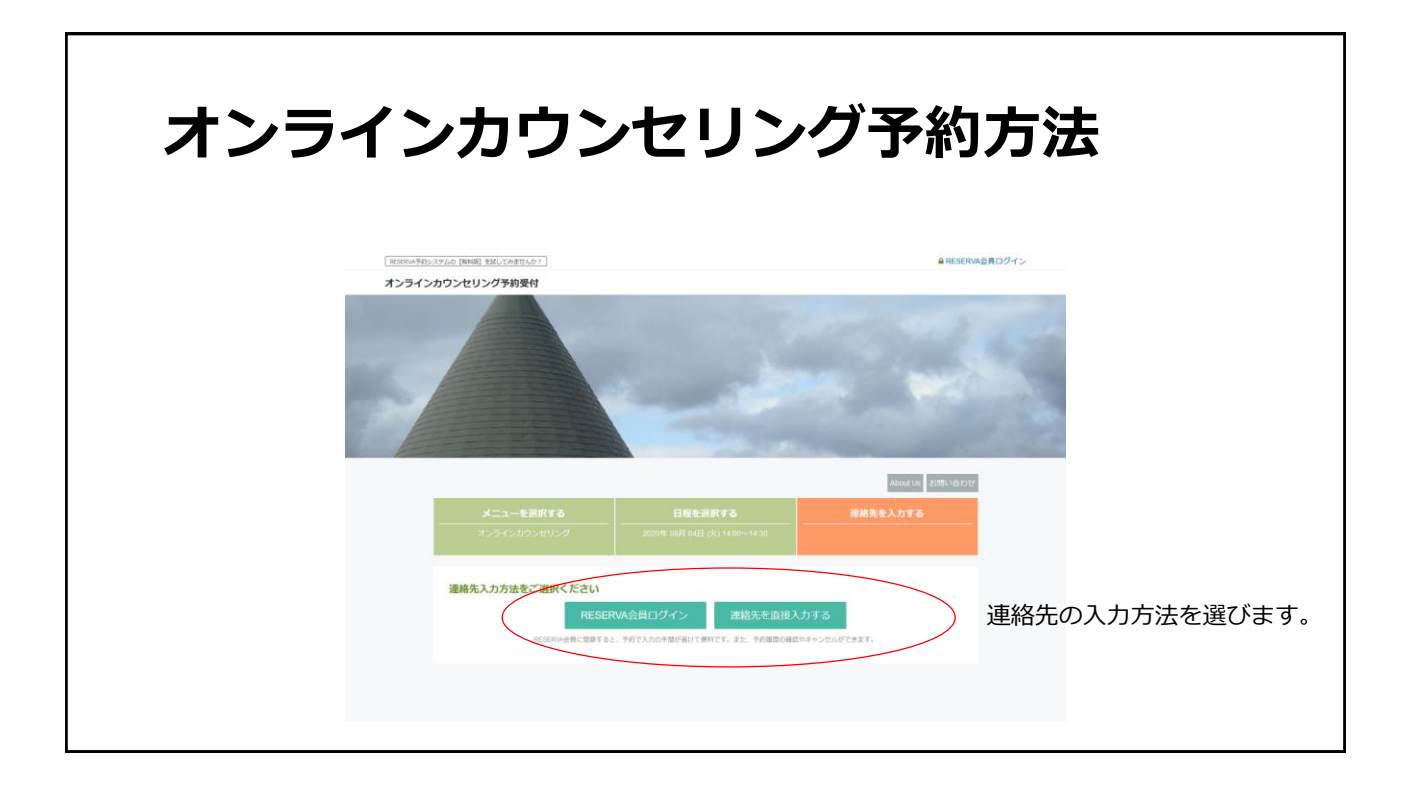

| オンライ         | インナ                                                              | りウン1                                                        | セリン             | ・グ予約プ      | 与法         |
|--------------|------------------------------------------------------------------|-------------------------------------------------------------|-----------------|------------|------------|
| RESERVAに会員登録 | 最をしてま<br>ID                                                      | らくと、次回かり                                                    | らの予約時に          | 「連絡先を入力する  | る必要がありません。 |
|              | RESERVA会員ログイン                                                    | ▶ ビジネスID(旧管理者、サブ管理者)のログイ                                    | インはごちら          |            |            |
|              | ロダイン<br>メールアドレス・<br>パスワード・                                       | example@reserval.be                                         | ログインレたままにする     | - パワラードを素示 |            |
|              | Facebookアカウントで                                                   | 09イン                                                        | f Facebookアカウント |            |            |
|              | RESERVA会員登録をして<br>RESERVA会員登録する。<br>また、予約職歴の確認や<br>利用規約 個人消俗保護方針 | こいない方<br>こ、次回以降の予約で入力の手張が省けて使利です<br>キャンセルができます。<br>: よくある資料 | <i>.</i>        | _          |            |
|              | O RESERVA                                                        |                                                             |                 |            |            |

Г

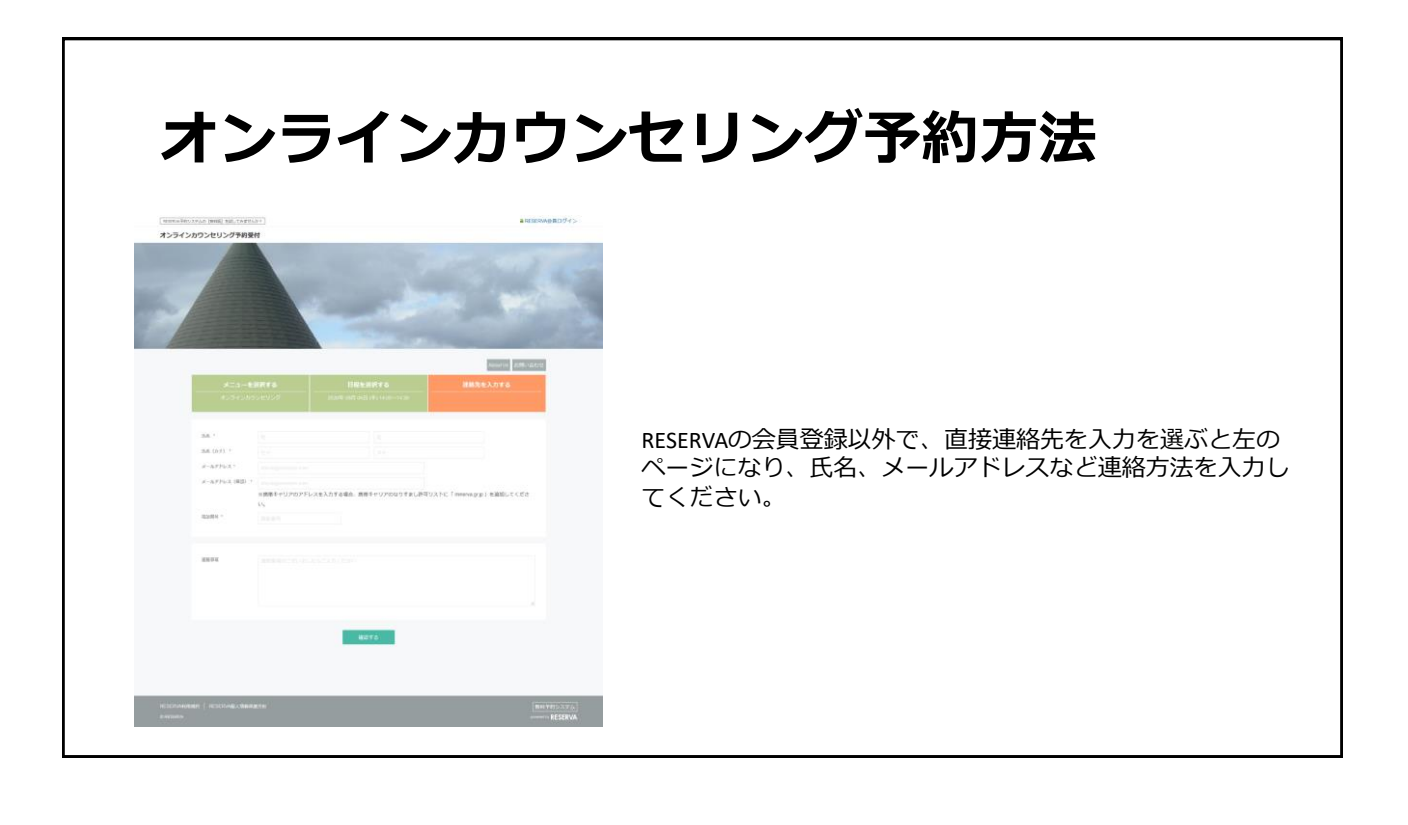

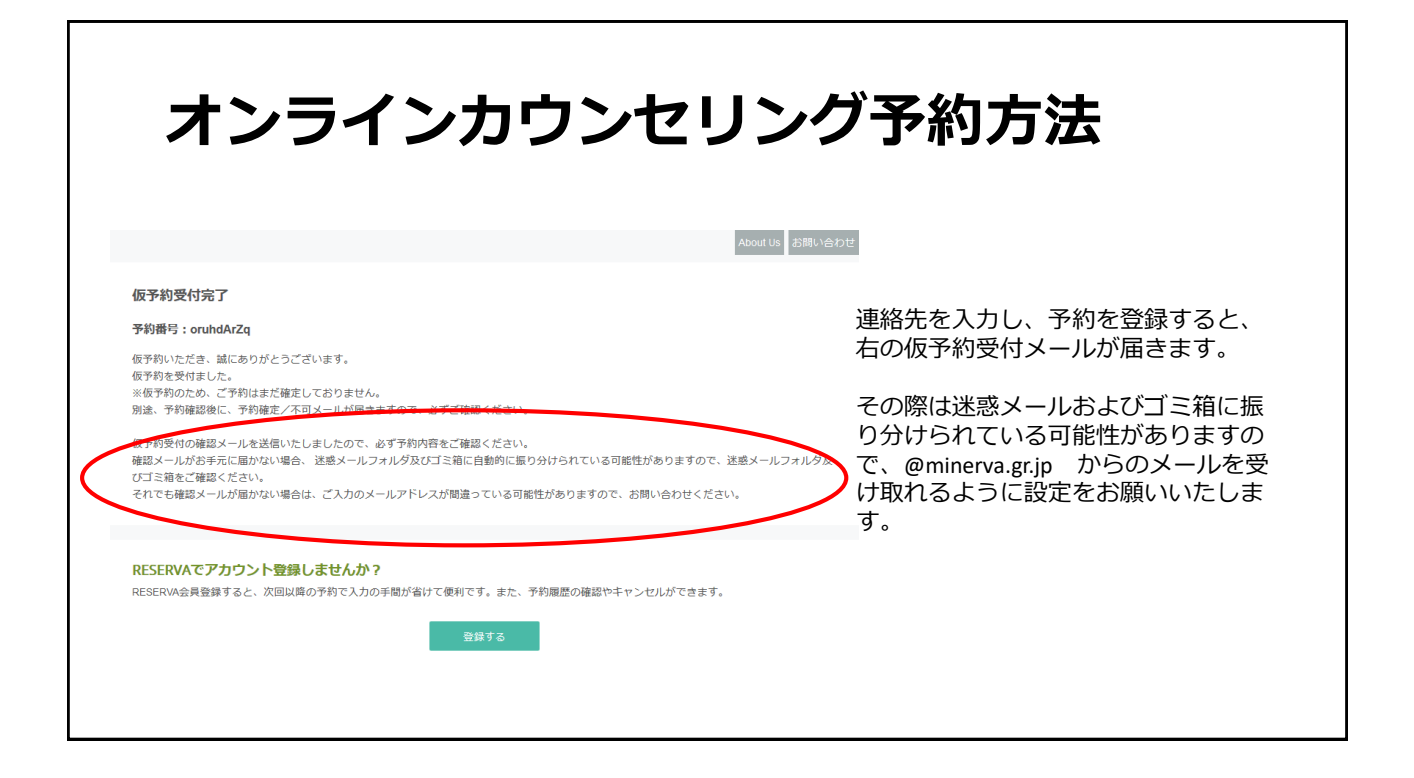

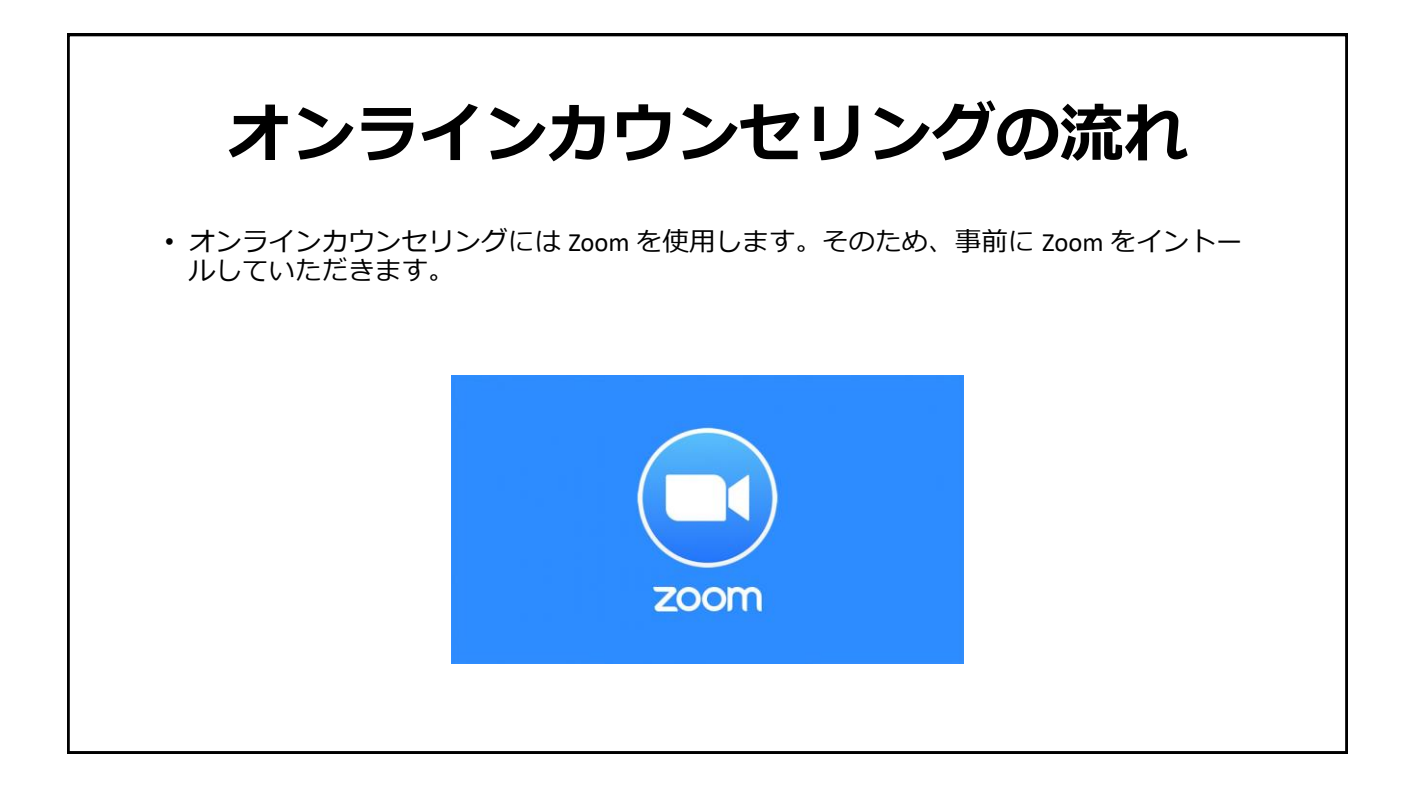

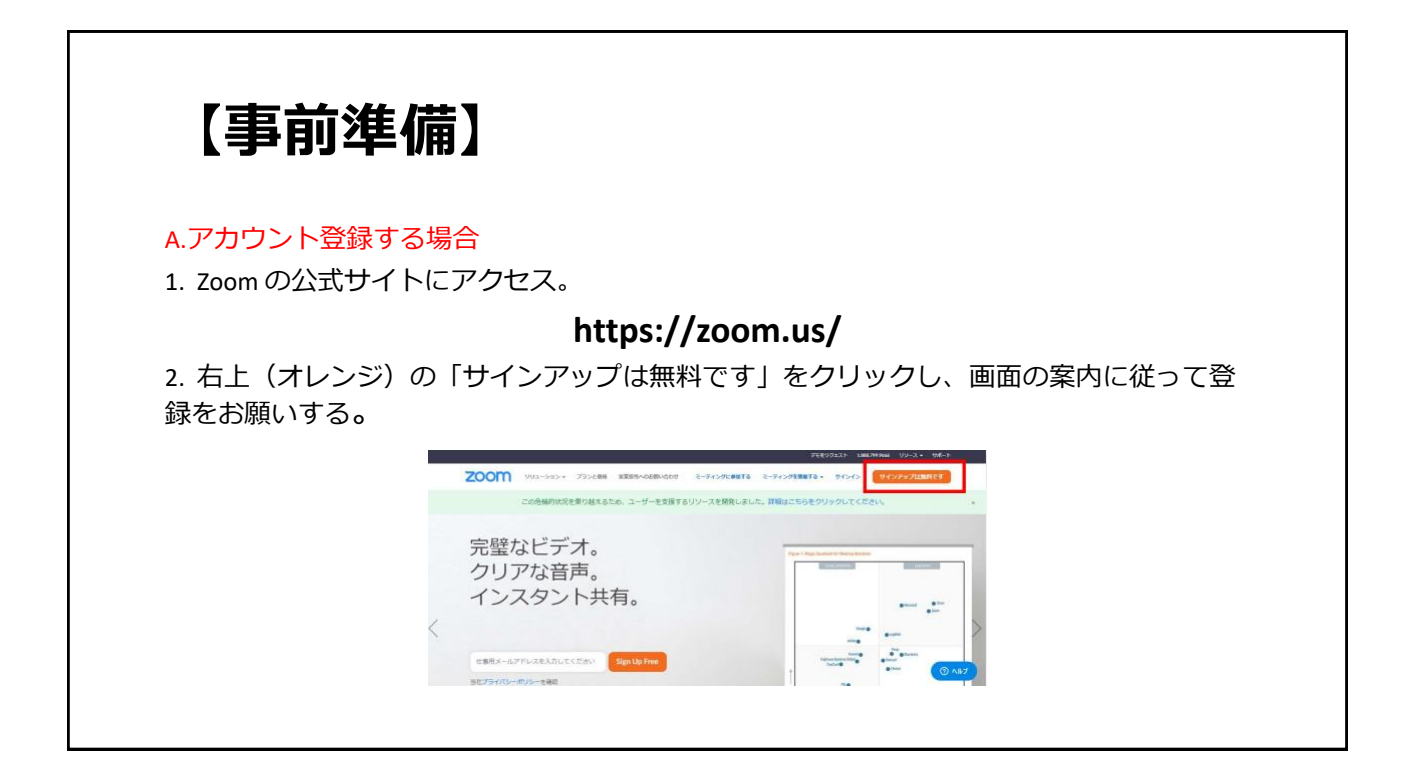

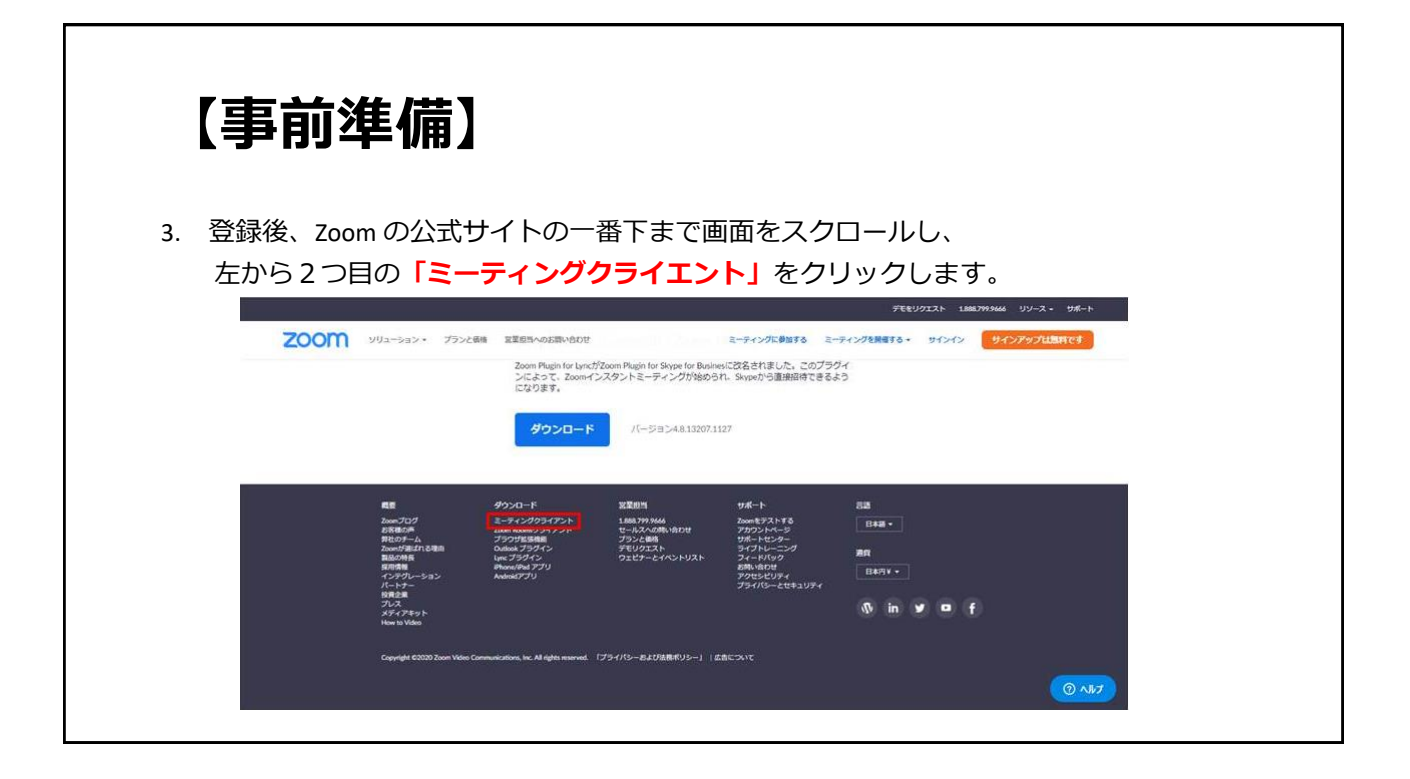

| 【事前 | 準備】                                                                                                    |
|-----|----------------------------------------------------------------------------------------------------|
|     | 200M 9月2-587・プランを語 実施的なの目的でのに ミーディングを発展する・サインク 9インプランル出現です                                               |
|     | ミーティング用Zoomクライアント                                                                                        |
|     | 毎約にJaunミーティングを発きたに終め込れるときに、ウェブブラウガのウライアント<br>が回動的にダウンユードされます。ここから手動でダウンユードすることもできます。                     |
|     | <b>ダウンロード</b>                                                                                            |
|     | Microsoft Outlook用Zoomプラグイン                                                                              |
|     | Oudex編集appiのプラダインをインストールFA をLManowE Outexロジールバートにつかり、<br>が高さされ、1回のグリックでミーティングの取消を日極が放きた例でできるようになりま<br>す。 |
|     | ۲۱–۳۵۵٬۵۵۶۲۵۹۱۵ دوم<br>۱۱–۳۹۵٬۵۵۶۶۲۵۹۱۵                                                                  |
|     | ウェブエでoutookアドオンとしてZoomを並が                                                                                |
|     |                                                                                                    |

|    | 【事前準備】                                                                                                    |
|----|----------------------------------------------------------------------------------------------------|
| 4. | カウンセリングの際に、ご自身が使用するデバイス(パソコン、スマートフォン、タ<br>ブレット端末)に応じて、アプリケーションをダウンロードしてください。(パソコ<br>ンであれば、一番上に出てくる「ミーティング用 zoom クライアント」で結構で<br>す。) |
| 5. | ダウンロード、インストールを実施します。                                                                                                    |
|    | ZOOM 192-93-> 755288 8289-928-907 2-90758878 2-90758878 2-90758878 2-90758878                                                      |
|    | ミーティング用Zoomクライアント                                                                                                    |
|    | 11回転のビットスクロセスを知道されていた。<br>11回転のパウンムードをはまり、ここれを用いていた。<br>11日にのシュードをしたしてきます。                                                         |
|    | <b>₫920-</b> K //-93344358885888                                                                                                   |
|    | Microsoft Outlook用Zoomプラクイン                                                                                                    |
|    | ひのの形成のパブダインを行った。<br>1世界をは、1800クリングマスーチ・ノングの時代や時代の歴史を新行してきょう<br>で                                                                   |
|    | 9000-F 7-525-44304944                                                                                                    |
|    | 7272C04007F472/2/Clowt88                                                                                                    |
|    |                                                                                                    |

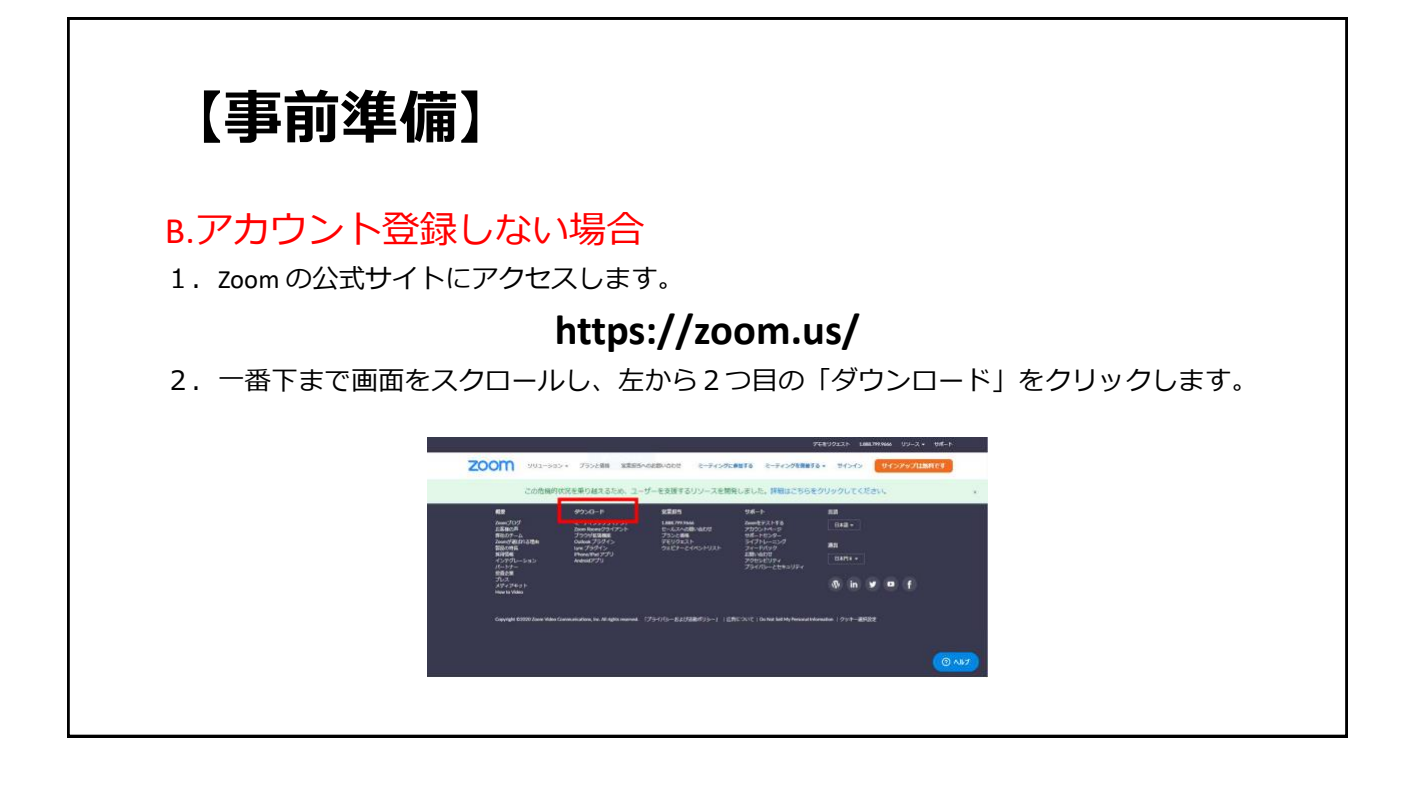

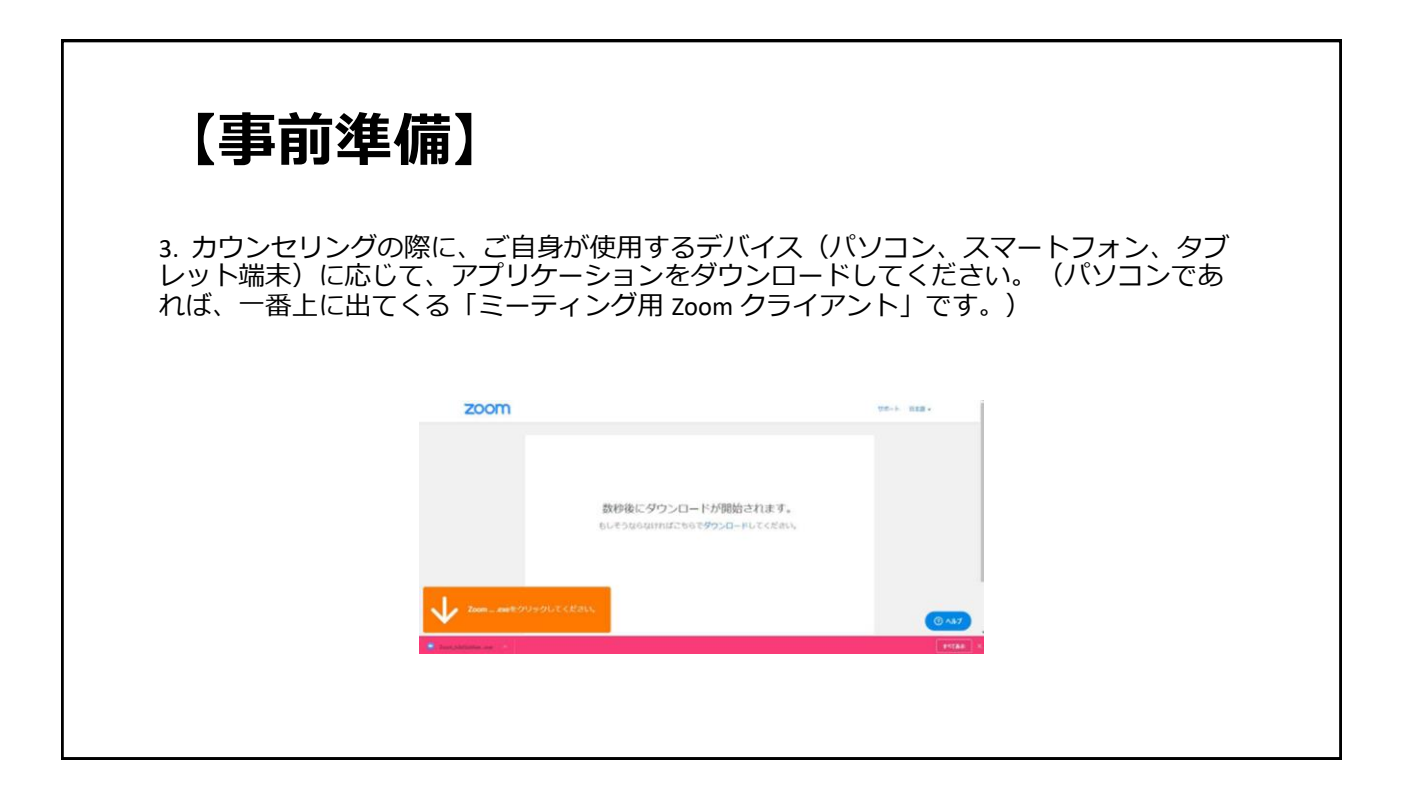

| 【事前準備】                  |                                                                    |
|-------------------------|--------------------------------------------------------------------|
| 2000 yux-yay+ 795c88 88 | tens-callvaort 2-ナイン元後年5 2-ナイン元後年55 サインイン <mark>ワインノインパムの元子</mark> |
|                         | サインイン                                                              |
|                         | X=47FbZ                                                            |
|                         | /X7-K                                                              |
|                         | 「パロード パロードをおきれてすか?                                                 |
|                         | 940×0                                                              |
|                         | * サインインした意思に変通いは初めてですかり開始サインアップ                                    |
|                         | 823                                                                |
|                         | 4, S00294242                                                       |
|                         | G 600017972/2                                                      |
|                         | f Robok(1942-42)                                                   |
|                         |                                                                    |

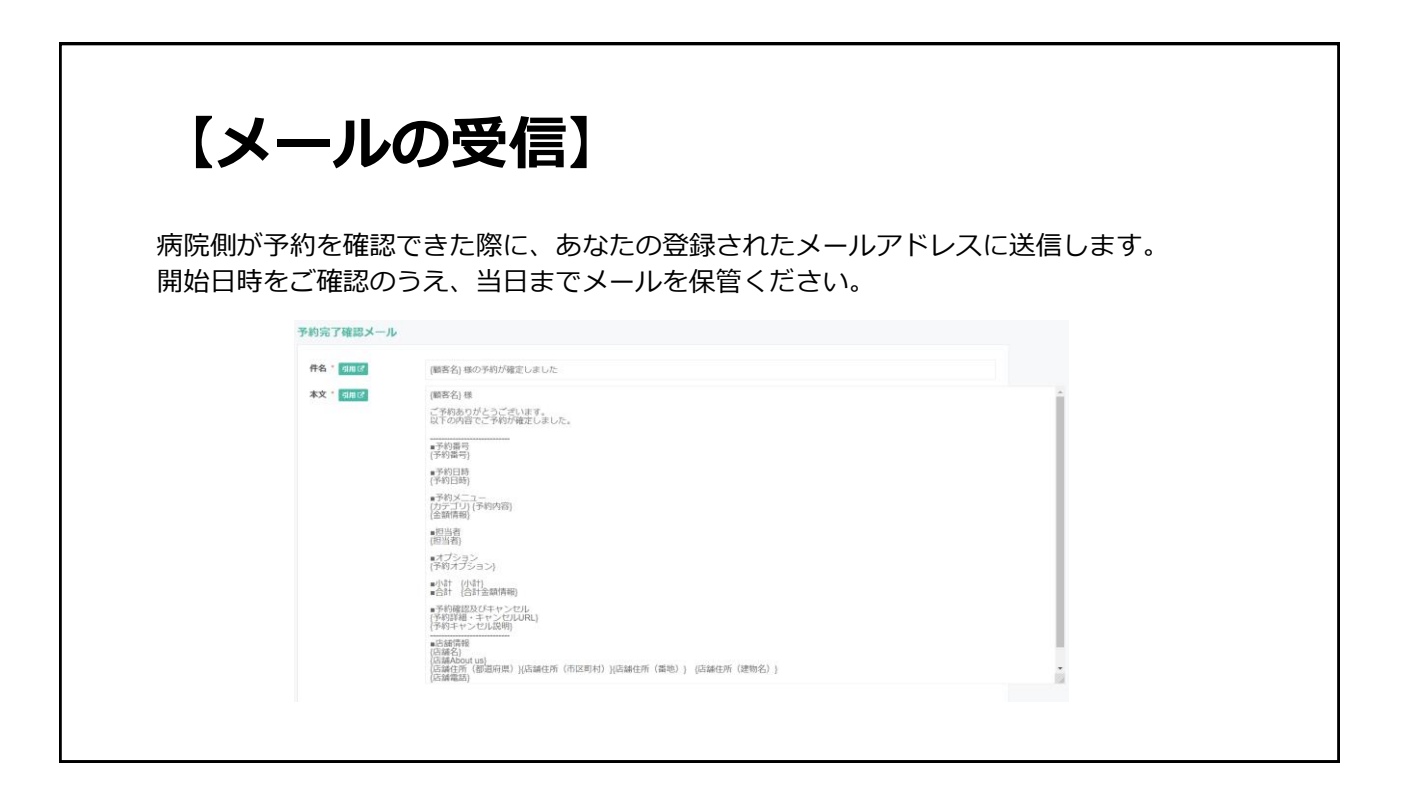

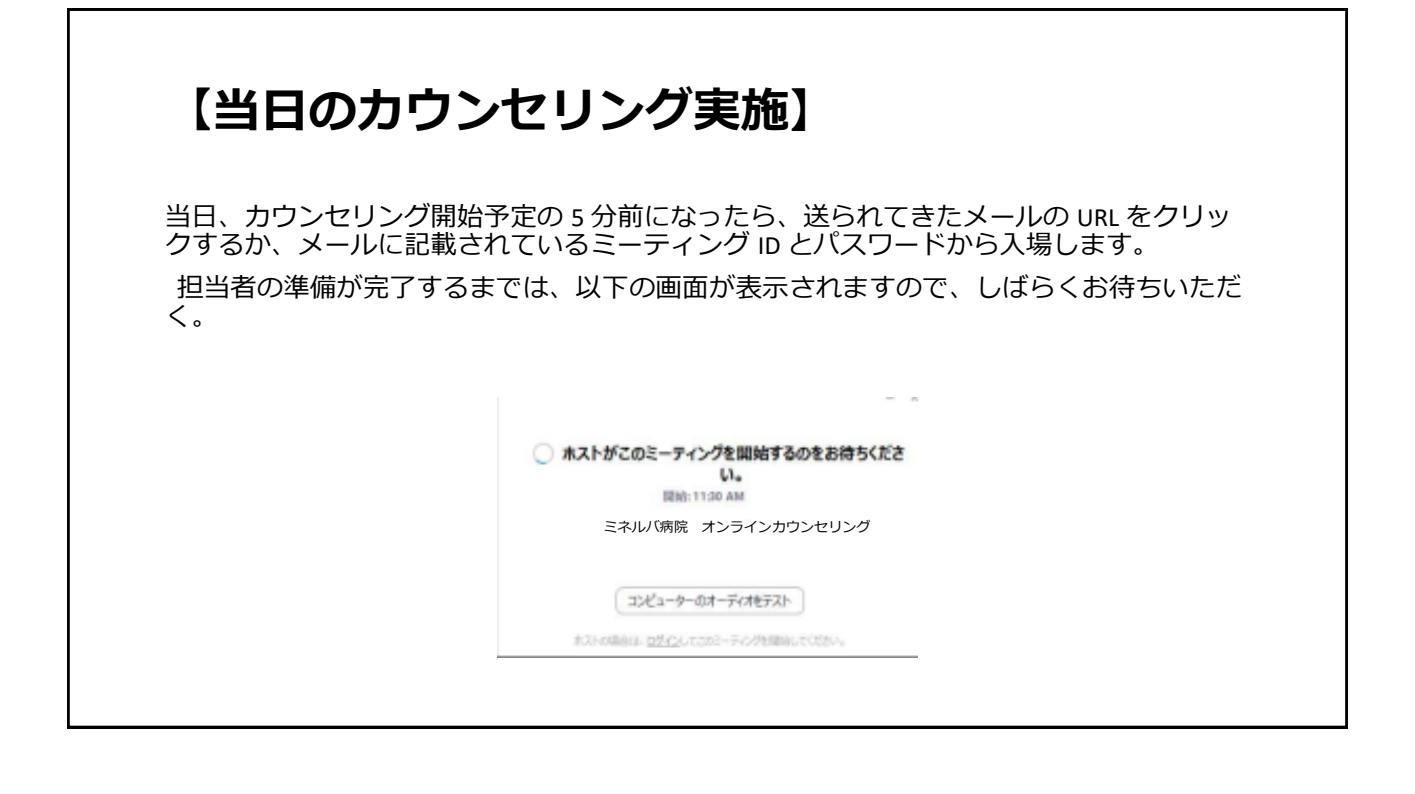

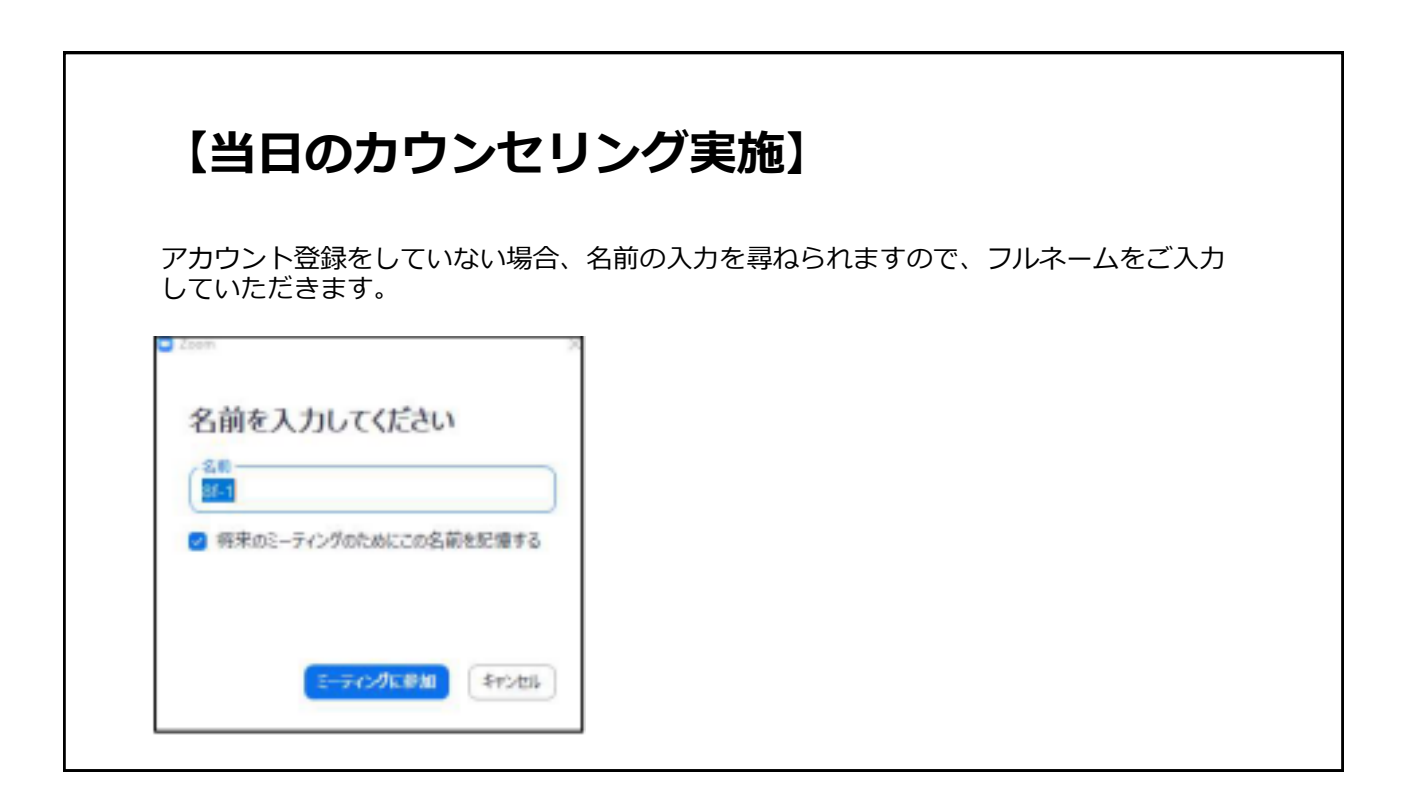

| Z    | oomØ                                               | )操作方法                                                                                                    |            |     |                                                    |
|------|----------------------------------------------------|----------------------------------------------------------------------------------------------------|------------|-----|----------------------------------------------------|
| Zoom |                                                    |                                                                                                    | - 🗆 X      | 番号  | 概要                                                 |
|      |                                                    | 発言中:                                                                                                    |            | 1   | マイクとスピーカーの確認・設定ができます。マイクをミュートにすると他の人には音声は聞こえません。   |
|      | ミーティングトビック:<br>ホスト:<br>パスワード:                      | रर्12-7729                                                                                                    |            | 2   | カメラの確認・設定ができます。カメラをオフにすると他の人にはカメラの映像が見えた<br>くなります。 |
|      | 級子のハスワート:<br>(電話/ルームシステム)<br>招待 URL:               | https://us04web.zoom.us/j/78512908906?pwd=Sjl1NmhVb_                                                                                                    |            | 3   | 簡易的なセキュリティの設定ができます。                                |
|      | 参加者 ID:                                            | ພະ.ຫວີ2 -<br>ຈ.                                                                                                    |            | 4   | 現在の参加者をリアルタイムで確認できます。                              |
|      |                                                    |                                                                                                    |            | 5   | 参加者とチャットができます。                                     |
|      | オーディオに参加                                           |                                                                                                    |            | 6   | Web ブラウザなど端末の画面を参加者に共有することができます。                   |
|      | コンピューターのオーディオが<br>接続されました                          |                                                                                                    |            | Ø   | 録音の開始・一時停止・停止ができます。                                |
|      | й л 🗘<br>ощи – – – – – – – – – – – – – – – – – – – | ま 1  ■  1  ●  1  ●  1  ●  1  ●  1  ●  1  ●  1  ●  1  ●  1  ●  1  ●  1  ●  1  ●  1  ●  1  ●  1  ●  1  ●  1  ●  1  ●  1  ●  1  ●  1  ●  1  ●  1  ●  1  ●  1  ●  1  ●  1  ●  1  ●  1  ●  1  ●  1  ●  1  ●  1  ●  1  ●  1  ●  1  ●  1  ●  1  ●  1  ●  1  ●  1  ●  1  ●  1  ●  1  ●  1  ●  1  ●  1  ●  1  ●  1  ●  1  ●  1  ●  1  ●  1  ●  1  ●  1  ●  1  ●  1  ●  1  ●  1  ●  1  ●  1  ●  1  ●  1  ●  1  ●  1  ●  1  ●  1  ●  1  ●  1  ●  1  ●  1  ●  1  ●  1  ●  1  ●  1  ●  1  ●  1  ●  1  ●  1  ●  1  ●  1  ●  1  ●  1  ●  1  ●  1  ●  1  ●  1  ●  1  ●  1  ●  1  ●  1  ●  1  ●  1  ●  1  ●  1  ●  1  ●  1  ●  1  ●  1  ●  1  ●  1  ●  1  ●  1  ●  1  ●  1  ●  1  ●  1  ●  1  ●  1  ●  1  ●  1  ●  1  ●  1  ●  1  ●  1  ●  1  ●  1  ●  1  ●  1  ●  1  ●  1  ●  1  ●  1  ●  1  ●  1  ●  1  ●  1  ●  1  ●  1  ●  1  ●  1  ●  1  ●  1  ●  1  ●  1  ●  1  ●  1  ●  1  ●  1  ●  1  ●  1  ●  1  ●  1  ●  1  ●  1  ●  1  ●  1  ●  1  ●  1  ●  1  ●  1  ●  1  ●  1  ●  1  ● 1  ●  1  ● 1  ● 1  ● 1  ● 1  ● 1  ● 1  ● 1  ● 1  ● 1  ● 1  ● 1  ● 1  ● 1  ● 1  ● 1  ● 1  ● 1  ● 1  ● 1  ● 1  ● 1  ● 1  ● 1  ● 1  ● 1  ● 1  ● 1  ● 1  ● 1  ● 1  ● 1  ● 1  ● 1  ● 1  ● 1  ● 1  ● 1  ● 1  ● 1  ● 1  ● 1  ● 1  ● 1  ● 1  ● 1  ● 1  ● 1  ● 1  ● 1  ● 1  ● 1  ● 1  ● 1  ● 1  ● 1  ● 1  ● 1  ● 1  ● 1  ● 1  ● 1  ● 1  ● 1  ● 1  ● 1  ● 1  ● 1  ● 1  ● 1  ● 1  ● 1  ● 1  ● 1  ● 1  ● 1  ● 1  ● 1  ● 1  ● 1  ● 1  ● 1  ● 1  ● 1  ● 1  ● 1  ● 1  ● 1  ● 1  ● 1  ● 1  ● 1  ● 1  ● 1  ● 1  ● 1  ● 1  ● 1  ● 1  ● 1  ● 1  ● 1  ● 1  ● 1  ● 1  ● 1  ● 1  ● 1  ● 1  ● 1  ● 1  ● 1  ● 1  ● 1  ● 1  ● 1  ● 1  ● 1  ● 1  ● 1  ● 1  ● 1  ● 1  ● 1  ● 1  ● 1  ● 1  ● 1  ● 1  ● 1  ● 1  ● 1  ● 1  ● 1  ● 1  ● 1  ● 1  ● 1  ● 1  ● 1  ● 1  ● 1  ● 1  ● 1  ● 1  ● 1  ● 1  ● 1  ● 1  ● 1  ● 1  ● 1  ● 1  ● 1  ● 1  ● 1  ● 1  ● 1  ● 1  ● 1  ● 1  ● 1  ● 1  ● 1  ● 1  ● 1  ● 1  ● 1  ● 1  ● 1  ● 1  ● 1  ● 1  ● 1  ● 1  ● 1  ● 1  ● 1  ● 1  ● 1  ● 1  ● 1  ● 1  ● 1  ● 1  ● 1  ● 1  ● 1  ● 1  ● 1  ● 1  ● 1  ● 1  ● 1  ● 1  ● 1  ● 1  ● 1  ● 1  ● 1  ● 1  ● 1  ● 1  ● 1  ● 1  ● 1  ● 1  ● 1  ● 1  ● 1  ● 1  ● 1  ● 1  ● 1  ● 1  ● 1  ● 1  ● 1  ● 1  ● 1  ● 1  ● | 2-74>90187 | (8) | ミーティングを終了することができます                                 |

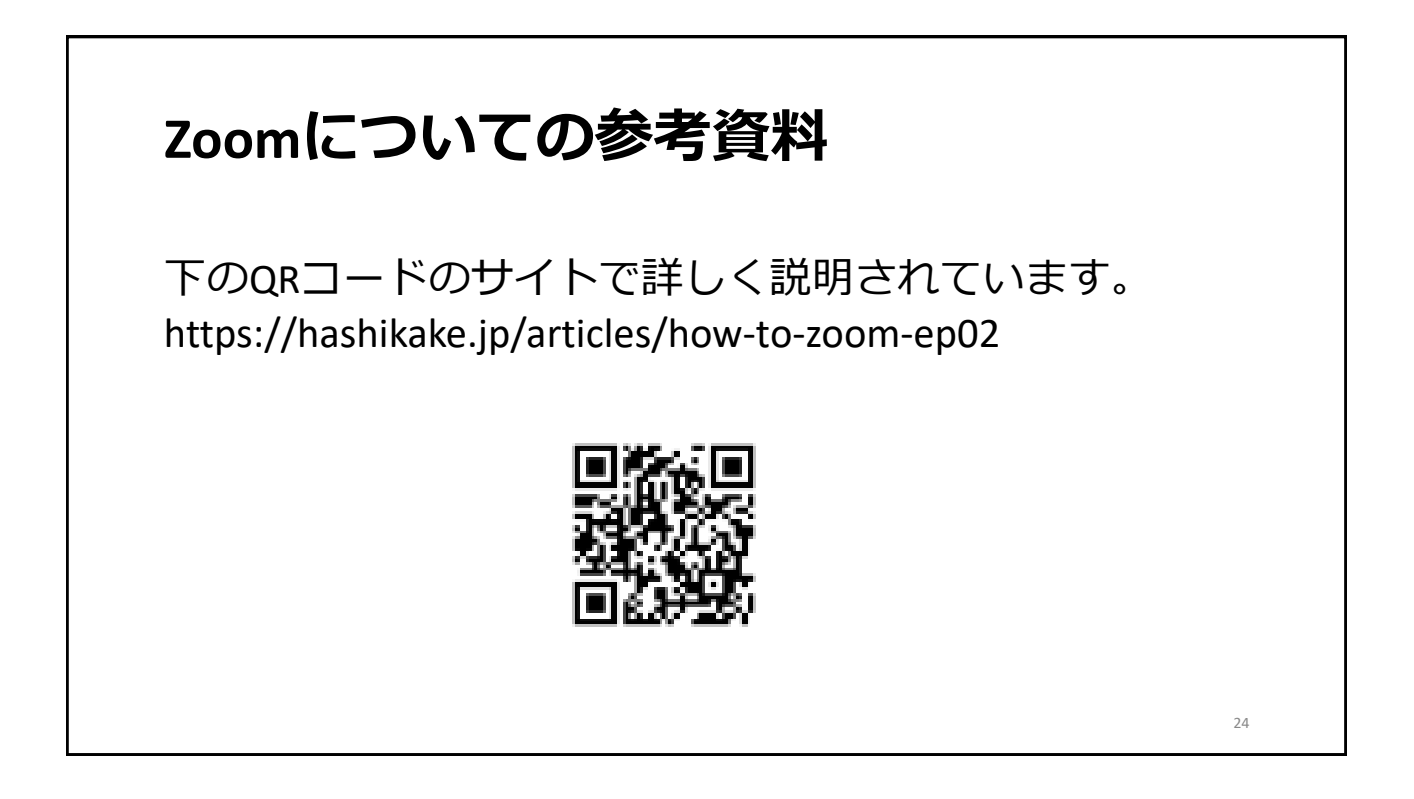